## MoPro and database transfer: a step by step tutorial

A. van der Lee

September 23, 2011

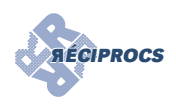

### Contents

| 1 | Introduction                                                           | 1  |
|---|------------------------------------------------------------------------|----|
| 2 | Refinement using the Spherical Atom Model                              | 1  |
| 3 | Refinement using the Multipolar Atom Model transferred from a database | 8  |
| 4 | References and links                                                   | 11 |

#### **1** Introduction

This small tutorial explains how to do a simple refinement of a small-molecule structure with MoPro (Guillot, B., Viry, L., Guillot, R., Lecomte, C. & Jelsch, C. (2001). *J. Appl. Cryst.* **34**, 214-223; Jelsch, C., Guillot, B., Lagoutte, A. & Lecomte, C. (2005). *J. Appl. Cryst.* **38**, 38-54) using either a spherical atomic model or a multipolar atom model transferred from an experimental electron-density database. A link for downloading the program with test data can be found at the **AÉCIPROCS** site. Note that you have to fill in a registration form if you want to download MoPro for the first time in order to obtain a password.

### 2 Refinement using the Spherical Atom Model

The starting point are the cif-file gz1.cif, the hkl-file gz1.hkl, and the electron-density database file EL-MAN2.TXT. You can put the latter file anywhere you want, but for practical purposes we just put it in the data folder. The starting point is thus like this:

| 😂 gz_trf                                               |   |        |        |                |                      | l × |  |  |  |  |  |  |
|--------------------------------------------------------|---|--------|--------|----------------|----------------------|-----|--|--|--|--|--|--|
| Fichier Edition Affichage Favoris Outils ?             |   |        |        |                |                      |     |  |  |  |  |  |  |
| 🔇 Précédente • 🕤 - 🎓 Rechercher 🎼 Dossiers 🎼 🕉 🗙 🗳 🛄 • |   |        |        |                |                      |     |  |  |  |  |  |  |
| Adresse C H:\projects\reciprocs\aussois\gz_trf         |   |        |        |                |                      | ж   |  |  |  |  |  |  |
| Dossiers                                               | × | Nom 🔺  | Taille | Туре           | Date de modification |     |  |  |  |  |  |  |
| 🗄 🚞 progmanager                                        |   | ELMAM2 | 52 Ko  | Document texte | 21/09/2010 18:27     |     |  |  |  |  |  |  |
| E C reciprocs                                          | _ | 1 gz1  | 17 Ko  | Mercury        | 12/09/2011 15:51     |     |  |  |  |  |  |  |
| 🗆 🦳 aussois                                            |   | gz1    | 75 Ko  | Fichier HKL    | 12/09/2011 16:32     |     |  |  |  |  |  |  |
| 🗉 🧰 dist                                               |   | 1      |        |                |                      |     |  |  |  |  |  |  |
| 🗉 🧰 ecryst20                                           |   | 1      |        |                |                      |     |  |  |  |  |  |  |
| 🗄 🧰 ecryst37                                           |   | 1      |        |                |                      |     |  |  |  |  |  |  |
| 🗄 🧰 ecryst51                                           |   | 1      |        |                |                      |     |  |  |  |  |  |  |
| 🗉 🧰 flo19                                              |   | 1      |        |                |                      |     |  |  |  |  |  |  |
| 🗁 gz_trf                                               |   | 1      |        |                |                      |     |  |  |  |  |  |  |
| 🕀 🧰 xprep                                              |   | 1      |        |                |                      |     |  |  |  |  |  |  |
| 🕀 🧰 ylid_basseresolution                               |   | 1      |        |                |                      |     |  |  |  |  |  |  |
| 🗉 🚞 webpage                                            |   |        |        |                |                      |     |  |  |  |  |  |  |
| 🗉 🛅 refcif                                             | - |        |        |                |                      |     |  |  |  |  |  |  |

Start the MoPro interface (normally by double-clicking on the executable jar-file MoProGUI-1105.jar for windows systems), and if the program asks you for a working directory, select the directory of the gz1 files.

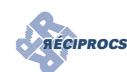

| MoPro Input File X |                |                    |                                   |              |        |      |            |
|--------------------|----------------|--------------------|-----------------------------------|--------------|--------|------|------------|
| mopro.inp          | Files          |                    |                                   |              |        |      |            |
| Files              |                |                    |                                   |              |        |      |            |
|                    | Molecular str  | ucture             |                                   |              | Browse | Edit | < previous |
|                    |                |                    |                                   |              |        |      | next >     |
|                    | Deflections bi |                    |                                   |              | Desume | 1    |            |
|                    | Nenecuons n    |                    |                                   |              | DIOWSe |      |            |
|                    | Bulk solvent   |                    |                                   |              | Browse | 1    |            |
|                    |                | Set Working Dire   | ctory                             | <u>×</u>     |        | 1    |            |
|                    | Atomic Table   | Look in: 📑 gz_t    | irf                               | - G 🖬 🗂 🔡 🔚  | Browse | Edit | Apply      |
|                    |                |                    |                                   |              |        |      |            |
|                    | 🖌 Wave Functi  |                    |                                   |              | Browse | Edit | Apply      |
|                    |                |                    |                                   |              |        | 1    |            |
|                    | Anomalous a    |                    |                                   |              | Browse |      |            |
|                    | Constraints    |                    |                                   |              | Desuma | r.a  |            |
|                    | Constraints    | Select Directory : | H:lprojects\reciprocs\aussois\gz_ | In           | browse | Euit |            |
|                    | Restraints     | Files of Type:     | All Files                         | -            | Browse | Edit |            |
|                    |                |                    |                                   | On the Owned |        |      |            |
|                    |                |                    |                                   | Open Cancel  |        |      |            |
|                    |                | Don't show this o  | dialog at startup.                |              |        |      |            |
|                    |                |                    |                                   |              |        |      |            |
|                    |                |                    |                                   |              |        |      |            |
| <                  |                |                    |                                   |              |        |      |            |
| Comment/Activate   |                |                    |                                   |              |        |      |            |
| Remove             |                |                    |                                   |              |        |      |            |
| Add                |                |                    |                                   |              |        |      |            |
| Open               |                |                    |                                   |              |        |      |            |
|                    |                |                    |                                   |              |        |      |            |

If you have not done so before, start by defining the location of a number of executable files:

| MoProFUII for Window  | s XP - H\umbridge interimped aussois\umbridge | bf.                                               |           |      | LIDIX      | MoProGUI for Window | s XP - Ht\projects\recipro | ocs\aussois\gz_trf                                                     |            |      | _101×1     |
|-----------------------|-----------------------------------------------|---------------------------------------------------|-----------|------|------------|---------------------|----------------------------|------------------------------------------------------------------------|------------|------|------------|
| File Edit MoPro VM    | Pro MoProViewer Help                          |                                                   |           |      |            | Elle Edit MoPro VMo | Pro MoProViewer Hel        | lp .                                                                   |            |      |            |
| Select Working Direct | CV DALD                                       |                                                   |           |      |            | MoPro Input File 18 |                            |                                                                        |            |      |            |
| Executable and Data F | NS., C21E                                     |                                                   |           |      |            | mopro.inp           | Files                      |                                                                        |            |      |            |
| Preferences           | CoSP                                          |                                                   |           |      |            | Files               |                            |                                                                        |            |      |            |
| Import2MoPro          | 0951                                          |                                                   |           |      |            |                     | Distantia etractor         |                                                                        | Browne     | E-M  | c prestour |
| Out                   | Case Case Case Case Case Case Case Case       |                                                   | Browse    | Edit | < previous |                     | - matecular an octob       |                                                                        | DI ON DELL | Con  | - pressus  |
|                       | 1                                             |                                                   |           |      | mead >     |                     |                            |                                                                        |            |      | next >     |
|                       |                                               |                                                   |           |      |            |                     |                            |                                                                        |            |      |            |
|                       | Reflections hid                               |                                                   | Browse    |      |            |                     | Reflections hid            |                                                                        | Browse     |      |            |
|                       |                                               |                                                   |           |      |            |                     |                            |                                                                        |            |      |            |
|                       |                                               |                                                   |           |      |            |                     | Bulk solvent Filkl         | References                                                             | Browse.    |      |            |
|                       | Buik solvent High                             |                                                   | Browse    |      |            |                     |                            | Executables:                                                           |            |      |            |
|                       |                                               |                                                   |           |      |            |                     | -                          | Import2MoPro executable :                                              |            |      |            |
|                       | Atomic Table                                  | C.tdiffracsiWoProSuite_1107tLibMoProtmopro.tab    | Browse    | Edit | Apply      |                     | Atomic Table               | C:\diffratsIMoProSuite_1107\bin-win32\u00fcmport2NoPro-1107.exe Browse | Browse     | Edit | Apply      |
|                       |                                               |                                                   |           |      |            |                     |                            | MoPro executable :                                                     |            |      |            |
|                       | V Wave Functions                              | CidiffracsiMoProSulte 11071 InMoProVi0VEE         | Browse    | Edit | Annhy      |                     | Wave Functions             | Chdiffrats/MoProSuite_1107/bin-win3204oPro-win32-1107.exe Browse       | Browse     | Edit | Apply      |
|                       |                                               |                                                   |           |      |            |                     |                            | VMoPro executable :                                                    |            |      |            |
|                       |                                               |                                                   |           |      |            |                     | Anomalous art kin          | CluffracsWoProSuite_1107/bin-win32//MoPro-win32-1107.exe Browse        | Promo      |      |            |
|                       | Anomalous asf_Kissel                          | C1dtfracstMoProSulte_1107tLibMoProtast_Kisset.dat | Browse    |      |            |                     | E MIOITHOUS BH_IG          | MoProViewer executable :                                               | 0104184.   |      |            |
|                       |                                               |                                                   |           |      |            |                     |                            | Chdiffrats/MoProSuite_1107/MoProViewen/MoProViewen.exe Browse          |            |      |            |
|                       | Constraints                                   |                                                   | Browse    | Edit |            |                     | Constraints                | Postscript Image Display executable :                                  | Browse     | Edit |            |
|                       |                                               |                                                   |           |      |            |                     |                            | Browse                                                                 |            |      |            |
|                       | Portrainte                                    |                                                   | Promo     | C-St |            |                     | Restraints                 | Data File:                                                             | Browse     | Edit |            |
|                       | - reactions                                   |                                                   | LA OFFICE | Lun  |            |                     |                            | van der Walls coefficients file :                                      |            |      |            |
|                       |                                               |                                                   |           |      |            |                     |                            | C:\diffrats\WoProSuite_1107\LbWoProWDWcoef.dat Browse                  |            |      |            |
|                       |                                               |                                                   |           |      |            |                     |                            |                                                                        |            |      |            |
|                       |                                               |                                                   |           |      |            |                     |                            | Ok Apply Restore Defaults Cancel                                       |            |      |            |
|                       |                                               |                                                   |           |      |            |                     |                            |                                                                        |            |      |            |
|                       |                                               |                                                   |           |      |            |                     |                            |                                                                        |            |      |            |
|                       |                                               |                                                   |           |      |            |                     |                            |                                                                        |            |      |            |
|                       |                                               |                                                   |           |      |            | 4 D                 |                            |                                                                        |            |      |            |
| Comment/Activate      |                                               |                                                   |           |      |            | Comment/Activate    |                            |                                                                        |            |      |            |
| Parmeren              |                                               |                                                   |           |      |            | Remove              |                            |                                                                        |            |      |            |
|                       |                                               |                                                   |           |      |            | 644                 |                            |                                                                        |            |      |            |
| Add                   |                                               |                                                   |           |      |            |                     |                            |                                                                        |            |      |            |
| 11 0000               |                                               |                                                   |           |      |            |                     |                            |                                                                        |            |      |            |
| Open                  |                                               |                                                   |           |      |            | Open                |                            |                                                                        |            |      |            |

The first thing to do is to convert the cif-file (the starting point of the refinement) to a format that is readable for MoPro. For that go to File  $\rightarrow$  Import2MoPro, select the file gz1.cif and a dos-box opens:

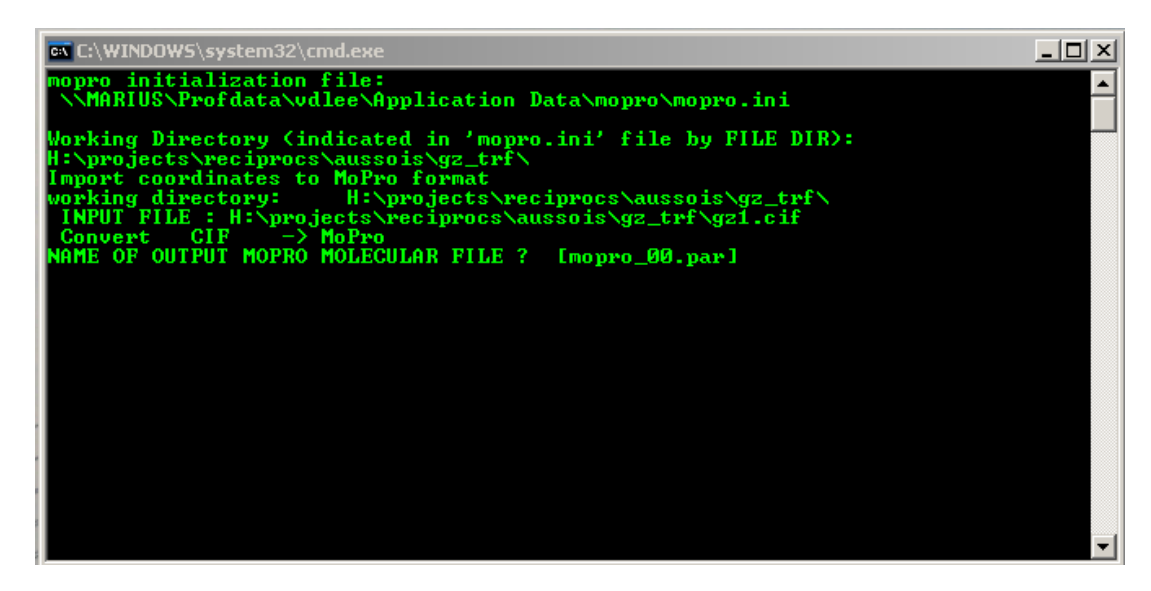

Change the default name mopro\_00.par to gz1\_00.par and then press <return> for all other questions. You return in the main MoPro window and now you can input your molecular structure in the upper part of the right pane. Select as well the hkl file and then the MoPro window should look like this:

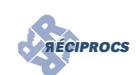

| MoProGUI for Windows XP - H\projects\reciprocs\aussois\gz_trf |                                       |                                                     |         |      |            |  |  |  |  |  |
|---------------------------------------------------------------|---------------------------------------|-----------------------------------------------------|---------|------|------------|--|--|--|--|--|
| MoPro Input File ×                                            | rio morrov <u>i</u> ewer <u>H</u> eip |                                                     |         |      |            |  |  |  |  |  |
| mopro.inp<br>Files                                            | Files                                 |                                                     |         |      |            |  |  |  |  |  |
|                                                               | Molecular structure                   | gz1_00.par                                          | Browse  | Edit | < previous |  |  |  |  |  |
|                                                               |                                       |                                                     |         |      | next >     |  |  |  |  |  |
|                                                               | Reflections hkl                       | gz1.hkl                                             | Browse  |      |            |  |  |  |  |  |
|                                                               | Bulk solvent Fhkl                     |                                                     | Browse  |      |            |  |  |  |  |  |
|                                                               | ✓ Atomic Table                        | Ct/diffracsWoProSuite_11071LibMoProtmopro.tab       | Browse  | Edit | Apply      |  |  |  |  |  |
|                                                               | V Wave Functions                      | C:\diffracs\MoProSuite_1107\LibMoProWVAVEF          | Browse  | Edit | Apply      |  |  |  |  |  |
|                                                               | ✓ Anomalous asf_Kissel                | C:\diffracs\MoProSuite_1107\LibMoPro\asf_Kissel.dat | Browse  |      |            |  |  |  |  |  |
| Comment/Activate                                              | Constraints                           |                                                     | Browse  | Edit |            |  |  |  |  |  |
| Add                                                           | constraints                           |                                                     | Di JWSC | Luit |            |  |  |  |  |  |
| Open                                                          | Restraints                            |                                                     | Browse  | Edit |            |  |  |  |  |  |
| Save as                                                       |                                       |                                                     |         |      |            |  |  |  |  |  |
| Run MoPro                                                     |                                       |                                                     |         |      |            |  |  |  |  |  |

In MoPro it is important to specify the exact format of the hkl file, since not only Shelx-type HKLF4 are read. To specify the format of the file, go to Add in the left pane and add after the selected item an 'Options tab':

| 6GUI for Windo        | ws XP - Ht\projects\recipn          | ocs\aussois\gz_trf    |                                                                                                    |                                                                                                    |              | ad X          |                                                                          |                    |
|-----------------------|-------------------------------------|-----------------------|----------------------------------------------------------------------------------------------------|----------------------------------------------------------------------------------------------------|--------------|---------------|--------------------------------------------------------------------------|--------------------|
| MoPro VN              | toPro MoProViewer Hel               | þ                     |                                                                                                    |                                                                                                    |              |               |                                                                          |                    |
| Yo Input File 35      |                                     |                       |                                                                                                    |                                                                                                    |              |               |                                                                          |                    |
| o.imp<br>les          | files                               |                       |                                                                                                    |                                                                                                    |              |               |                                                                          |                    |
|                       | Molecular structur                  | e                     | gz1_00.par                                                                                                    | Browse                                                                                                    | Edit         | < previous    | for Windows XP - Ht)projects/reciprocs/aussois/uz_trf                    |                    |
|                       |                                     |                       |                                                                                                    |                                                                                                    |              | next >        | oPro VMoPro MoProViewer Help                                             |                    |
|                       |                                     |                       |                                                                                                    |                                                                                                    | _            |               | at File 8 MoPro Output File                                              |                    |
|                       | Reflections hkl                     |                       | gz1.hkl                                                                                                    | Browse                                                                                                    |              |               | 1 Options                                                                |                    |
|                       |                                     |                       |                                                                                                    |                                                                                                    |              |               | Refinement Options                                                       |                    |
|                       | Bulk solvent Fhkl                   |                       |                                                                                                    | Browse                                                                                                    |              |               | Filter special positions and variables with large standard deviation 1.0 | param/sigma cutoff |
|                       |                                     |                       |                                                                                                    |                                                                                                    |              |               | DO NOT Filter                                                            |                    |
|                       | w Atomic Table                      | Codifferen            | siMoProSuite 11070 ibMoProtmonro tab                                                                                                    | Promes                                                                                                    | E-49         | Annhe         | HKL Reflections Options                                                  |                    |
|                       | - Monte Tune                        |                       |                                                                                                    | Di Officiali                                                                                                    | Can          | 1444          | X-ray Neutron Radiation                                                  |                    |
|                       | The second second second            | 01100                 |                                                                                                    | 0                                                                                                    | 6.0          | August .      | mopro.tab Gaussian Scattering Factor                                     |                    |
|                       | Vivave Functions                    | Cidina                | 15040PT05018_11074_0040PT01999VEP                                                                                                    | Drowse                                                                                                    | Car          | лрруу         |                                                                          |                    |
|                       |                                     |                       |                                                                                                    |                                                                                                    |              |               | Structure Factors or Intensities                                         |                    |
|                       | Anomalous ast_Kis                   | ssel Chdiffracs/J     | InProSuite_1107LibMoProlast_Kissel.dat                                                                                                    | Browse                                                                                                    |              |               | Kimpurnie: ↓ F @ 1                                                       | 2                  |
| Comment/Activate      |                                     |                       |                                                                                                    |                                                                                                    |              |               | Netime versus hkl:                                                       |                    |
| Remove                | After selected item                 | Files                 |                                                                                                    | Browse                                                                                                    | Edit         |               | Isigma(I) cutoff 0.0                                                     |                    |
| Add                   | Alter selected kelli                | Preparation           |                                                                                                    |                                                                                                    |              |               | Delete Disagreable Reflections Fo_Fc)sigF cutoff 99.0                    |                    |
| Open                  | Restraints                          | Verbose               |                                                                                                    | Browse                                                                                                    | Edit         |               | Free reflections: 1 out of 25 First Free Reflection :# 25                |                    |
| Save as               |                                     | Options               |                                                                                                    |                                                                                                    |              |               | Weighting scheme O Manual wS 1.0 wl 0.0                                  | wD 0.0             |
| Run MoPro             |                                     | Constraints           |                                                                                                    |                                                                                                    |              |               | Automatic O gof1 @ gof2                                                  | O gof3             |
|                       |                                     | Restraints            |                                                                                                    |                                                                                                    |              |               | O Unitary w(F)=1                                                         |                    |
|                       |                                     | Refinement            | 17                                                                                                    |                                                                                                    |              |               | ○ w(F)=exp(-B*s2) 1.0                                                    |                    |
| and the second second | And the second second second second | Solvent               | And a second state and a second state                                                                                                    | Contraction of the local division of the local division of the loc |              | -             | O SHELXL 1.0 0.0                                                         |                    |
| and the second second |                                     | Analysis              | Contraction of the second second second                                                                                                    |                                                                                                    |              |               | tctivate Omit Reflections : h k 1                                        |                    |
|                       |                                     | Output                | State of the second state of the second                                                                                                    |                                                                                                    |              |               | ve                                                                       |                    |
|                       |                                     | Manual Commands       |                                                                                                    |                                                                                                    |              | States in the | -                                                                        |                    |
| and a strength        |                                     | Automatic Refinement  | and the second second second                                                                                                    |                                                                                                    |              |               | L                                                                        |                    |
| - the second          |                                     | GOTO / LOOP / INCLude | and the second of the                                                                                                    |                                                                                                    |              |               | Bar III                                                                  |                    |
| 2-FLORIDA             |                                     | Stop                  |                                                                                                    |                                                                                                    | The new disc |               |                                                                          |                    |
|                       |                                     | Dunlicate Block       | strategies where the second second se |                                                                                                    |              | -             |                                                                          |                    |

Check X-ray, hkl input file and Format. Enter in the format box '(3I4,12X,F12.2,F10.2,2X)' without the quotes. This is the Fortran-style format of the reflection lines in the reflection file. If you work with your own files, you need to change this name for sure. A typical HKLF4 file will give most probably '(3I4,F8.0,F8.0)'.

Now the constraints and/or restraints files have to be prepared. Add a Preparation tab, as was done for the 'Options' tab, and check the H-X Bond Distances and Riding Thermal Uiso check boxes. In order to be more flexible you should add as well the angles constraints. The constraints file is a text file that can be edited. Note that the constraints are equivalent to a riding motion of the protons on their parent atoms after resetting the distances to the values given in the constraint file. Note also that the parent-hydrogen distance in MoPro is set at the neutron distance (approximately 1.09 Å for a CH and 0.97 Å for an OH). This is less logical for a classical spherical atom model refinement but should absolutely be done for a refinement after transfer of the multipolar data base. The MoPro window should look now like this:

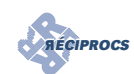

| 🚣 MoProGUI for Window                        | vs XP - H:\projects\reciprocs\aussois\gz_trf                                                                                  | _[0]_ |
|----------------------------------------------|----------------------------------------------------------------------------------------------------|-------|
| Eile Edit MoPro VM                           | oPro MoProViewer <u>H</u> elp                                                                                                 |       |
| MoPro Input File 🗙                           |                                                                                                    |       |
| nopro.inp<br>Files<br>Options<br>Preparation | Preparation of Automatic Restraints / Constraints Hydrogen atoms H X Bond Distances Distance Similarities Angles Similarities |       |
|                                              | Angles  Riding Thermal Uiso                                                                                                   |       |
|                                              | Occupancy Constraints                                                                                                    |       |
|                                              | Electron density Multinole Symmetry                                                                                           |       |
|                                              | Equivalent atoms have same valence & multipoles                                                                               |       |
|                                              | Equivalent atoms have same kappas                                                                                             |       |
| Commont/Activate                             |                                                                                                    |       |
| Remove                                       |                                                                                                    |       |
| Add                                          |                                                                                                    |       |
| Open                                         |                                                                                                    |       |
| Save as<br>Run MoPro                         |                                                                                                    |       |

This will create a file called 'CONSTRAINT' in the working directory, when the green 'Run MoPro' in the left lower corner of the MoPro screen is pressed. To have output on your screen, answer Yes on the question whether the mopro.out file file needs to be scanned during execution. Press ok in the MoPro log window and you can check the contents in the MoPro Output File window. There is one harmless warning.

| MoProGUI for Windows XP - H:\projects\reciprocs                                                                                                    | s\aussois\gz_trf                                                                                                    | _ <b>_</b> × |
|----------------------------------------------------------------------------------------------------|----------------------------------------------------------------------------------------------------|--------------|
| Eile Edit MoPro VMoPro MoProViewer Help                                                                                                    |                                                                                                    |              |
| MoPro Input File MoPro Output File X                                                                                                    |                                                                                                    |              |
| Inoprovid (<br>FILE PARA g<br>FILE DATA g<br>FILE DATA g<br>FILE WAYE (<br>FILE AND (<br>FILE AND (<br>F | 0 Constraints<br>co job : 20/09/2011 11:21:38<br>lue needed : 0 min 0.0000 s<br>file : mopro_001.out<br>s in 'mopro.out'                                                                                                    |              |
|                                                                                                    |                                                                                                    | <b>&gt;</b>  |
| B2         wbc#           wbc#         wbc#           wbc#                                                                                                    |                                                                                                    | 4            |
|                                                                                                    | Motion tog     Inite the second second |              |

You can now remove the Preparations tab by selecting it in the left pane and clicking on Remove in the left lower part of the window. Go back to the Files tab, and browse for the CONSTRAIN file that you have just created:

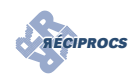

| MoProGUI for Windows | s XP - H:\projects\reciprocs\a | ussois\gz_trf                                       |        |      | _0×        |
|----------------------|--------------------------------|-----------------------------------------------------|--------|------|------------|
| Elle Edit MoPro VMol | MoDro Output Filo              |                                                     |        |      |            |
| mopro.inp<br>- Files | Files                          |                                                     |        |      |            |
| Options              | Molecular structure            | gz1_00.par                                          | Browse | Edit | < previous |
|                      |                                |                                                     |        |      | next >     |
|                      | Reflections hkl                | gz1.hkl                                             | Browse |      |            |
|                      | Bulk solvent Fhkl              |                                                     | Browse |      |            |
|                      | ✓ Atomic Table                 | C:\diffracs\MoProSuite_1107\LibMoPro\mopro.tab      | Browse | Edit | Apply      |
|                      | Wave Functions                 | C:\diffracs\MoProSuite_1107\LibMoPro\WAVEF          | Browse | Edit | Apply      |
|                      | Anomalous asf_Kissel           | C:\diffracs\MoProSuite_1107\LibMoPro\asf_Kissel.dat | Browse |      |            |
|                      | ✓ Constraints                  | CONSTRAIN                                           | Browse | Edit |            |
|                      |                                |                                                     |        |      |            |
| Comment/Activate     | Restraints                     |                                                     | Browse | Edit |            |
| Remove               |                                |                                                     |        |      |            |
| Add                  |                                |                                                     |        |      |            |
| Open                 |                                |                                                     |        |      |            |
| Save as              |                                |                                                     |        |      |            |
| Run MoPro            |                                |                                                     |        |      |            |

Add a Refinement tab to the list; take care to add it *after* the Options tab. Check the refinement of the scale factor and also increase the number of refinement cycles to let's say 5. The latter modification can be done in the lower part of the window:

| 🛃 MoProGUI for Windows                          | XP - H:\projects\reciprocs\aussois\gz_trf                                                                                                    |         |
|-------------------------------------------------|----------------------------------------------------------------------------------------------------|---------|
| Eile Edit MoPro VMoF                            | Pro MoProViewer Help                                                                                                    |         |
| MoPro Input File 🗙                              | MoPro Output File                                                                                                    |         |
| mopro.imp<br>- Files<br>- Options<br>Refinement | RESOLUTION SELECTION     RESOLUTION Range d(Å) 25 to 100     Reciprocal Resolution sin 0 / λ (Å-) 0.00 to 2.0      MANUAL SELECTION OF PARAMETERS TO REFINE     Use file: Browse Edit      SELECTION OF PARAMETERS TO REFINE     Scale factors     NYZ     Thermal parameters     Others     Occupation Factors     Anharmonicity     Catinction     Valence ExpansionContraction     Spherical KP1     Multipolar KP2     Valence populations     Multipoles     All     DIP     QUA     OCT     HEX | <u></u> |
|                                                 | SELECTION OF CONCERNED ATOMS                                                                                                    |         |
|                                                 | Isotropic only Anisotropic only                                                                                                    | =       |
|                                                 | Water Only exclude                                                                                                    |         |
|                                                 | Hydrogen 🗌 only 🔲 exclude                                                                                                    |         |
|                                                 | Virtual 🗌 only 🔲 exclude                                                                                                    |         |
|                                                 | Disorder Only exclude                                                                                                    |         |
|                                                 | Limitation on thermal B-Factor 🔄 Beq > 0.0 Ų 🔛 Beq < 0.0 Ų                                                                                                    |         |
| Comment/Activate                                | Combination of selections 🗹 + 🛄 +                                                                                                    |         |
| Remove                                          | REFINEMENT OPTIONS                                                                                                    |         |
| Add                                             | Full Matrix Inversion                                                                                                    |         |
| Open                                            | ○ Conjugate gradients Sparse Matrix Distance cutoff(A)                                                                                                    |         |
| Save as                                         | Number of refinement cycles 5 - Damping factor of parameters shifts 0.8 -                                                                                                    |         |
| Run MoPro                                       | Compute R-factors Statistics                                                                                                    | -       |

Run MoPro, and answer Yes on the question whether the existing mopro.inp file should be overwritten. The result shows that a new gz1\_01.par is written and the refinement converges nicely:

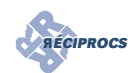

| MoProGUI for Windows XP - H:\projects\re                                                                                                    | eciprocs\aussois\gz_trf                                                                                                    |                                                                                                    |   | _0 |
|----------------------------------------------------------------------------------------------------|----------------------------------------------------------------------------------------------------|----------------------------------------------------------------------------------------------------|---|----|
| Ile Edit MoPro VMoPro MoProViewer                                                                                                    | Help                                                                                                    |                                                                                                    |   |    |
| Morro onput fills         Cycze w of site           FILE PARA g         Cycze w of site           FILE PARA g         Fills Call           FILE PARA g         Minimization           FILE PARA g         Fills           FILE PARA g         Minimization           FILE TABL C         Fills           FILE ANOM (         Fills           FILE ANOM (         Fills           FILE ANOM (         Fills           FADINRAY         Sat molecular fills           FILE PARA g         Fills           FILE CONS         Fills           FILE CANA         Fills           FILE CANA         Fills                                                                                                    | <pre>Control (Control (Contro) (Contro) (Contro) (Contro) (Contro) (Contro) (Contro)</pre> | 0.0781 s<br>0.0000 s<br>11:38:52<br>0.4608 s                                                                                       |   |    |
| 4.163<br>4.163<br>4. |                                                                                                    |                                                                                                    |   | 4. |
| Scan m 4.163 1<br>Kill MoPro                                                                                                    | 2                                                                                                    | 3                                                                                                    | 4 |    |
|                                                                                                    | MoPro Log           H:/project//tecipicc/auso           cycle loop         WP2(F) mail           1/ 5 / 3,7535           2/ 5 / 3,7125           3/ 5 / 3,7125           4/ 5 / 3,7125           5/ 5 / 3,7125           5/ 5 / 3,7125           MoPro Log                                                                                                    | 15/gr_trf/mopro.imp<br>xShift/Sigma Nobs Nvar<br>5.7880 1510 1<br>0.0000 1510 1<br>0.0000 1510 1<br>0.0000 1510 1<br>0.0000 1510 1 |   |    |
|                                                                                                    | norto job chitshed                                                                                                    | ок                                                                                                    |   |    |

Go back to the MoPro Input File tab and therein the Files tab. For the new refinement we should select the new molecular par file. This can be simply selected by pressing next:

| MoProGUI for Windows                | s XP - H:\projects\reciprocs\a | nussois\gz_trf                                     |        |           | _IO ×              |                                                                                                    |
|-------------------------------------|--------------------------------|----------------------------------------------------|--------|-----------|--------------------|----------------------------------------------------------------------------------------------------|
| ile <u>E</u> dit <u>M</u> oPro ⊻Mol | Pro MoProViewer Help           |                                                    |        |           |                    |                                                                                                    |
| MoPro Input File X                  | MoPro Output File              |                                                    |        |           |                    |                                                                                                    |
| - Files                             | rnes                           |                                                    |        |           |                    | /                                                                                                    |
| Refinement                          | Molecular structure            | gz1_01.par                                         | Browse | Edit      | < previous         |                                                                                                    |
|                                     |                                |                                                    |        |           | next >             |                                                                                                    |
|                                     |                                |                                                    |        | allows to | find automatically | the next molecular file                                                                                                    |
|                                     | Reflections hkl                | gz1.hkl                                            | Browse | ]         |                    |                                                                                                    |
|                                     |                                |                                                    | -      | -         |                    |                                                                                                    |
|                                     | Bulk solvent Fhkl              |                                                    | Browse |           |                    |                                                                                                    |
|                                     |                                |                                                    | 4      |           |                    |                                                                                                    |
|                                     | ✓ Atomic Table                 | C:\diffracs\MoProSuite_1107\LibMoPro\mopro.tab     | Browse | Edit      | Apply              |                                                                                                    |
|                                     |                                |                                                    | -      |           |                    |                                                                                                    |
|                                     | ✓ Wave Functions               | C:\diffracs\MoProSulte_1107\LIbMoPro\WAVEF         | Browse | Edit      | Apply              |                                                                                                    |
|                                     |                                |                                                    |        |           |                    |                                                                                                    |
|                                     | Anomalous asf_Kissel           | C1diffracs\MoProSulte_1107\LibMoPro\asf_Kissel.dat | Browse | 1         |                    |                                                                                                    |
|                                     |                                |                                                    |        |           |                    |                                                                                                    |
|                                     | Constraints                    | CONSTRAIN                                          | Browse | Edit      |                    |                                                                                                    |
|                                     |                                |                                                    |        |           |                    |                                                                                                    |
| Comment/Activate                    | Restraints                     |                                                    | Browse | Edit      |                    |                                                                                                    |
| Remove                              |                                |                                                    |        |           |                    |                                                                                                    |
| Add                                 |                                |                                                    |        |           |                    |                                                                                                    |
| Open                                |                                |                                                    |        |           |                    |                                                                                                    |
| Save as                             |                                |                                                    |        |           |                    | and the second second s |
| Run MoPro                           |                                |                                                    |        |           |                    |                                                                                                    |
| Tunt MOPTO                          | 1                              |                                                    |        |           |                    | the second second second                                                                                                    |

Now we want to refine the positional coordinates and the thermal factors, but not for the hydrogen atoms. Go to the Refinement tab and check xyz, thermal parameters, and the exclude checkbox for Hydrogens. If you want to let the hydrogen atoms ride on their parent atoms, then you should leave the exclude hydrogen check box unchecked. For the purpose of this tutorial we leave it checked.

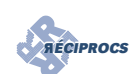

| MoProGUI for Windows                        | XP - H:\projects\reciprocs\aussois\gz_trf                                                                                                    | <u>- I X</u> |
|---------------------------------------------|----------------------------------------------------------------------------------------------------|--------------|
| MoPro Input File ×                          | no worrovjewer Heip                                                                                                    |              |
| nopro.inp<br>Files<br>Options<br>Refinement | RESOLUTION SELECTION     Resolution Range d(Å) 0.25 to 000     Reciprocal Resolution sin 0 / A (Å-7) 0.00 to 2.0      MANUAL SELECTION OF PARAMETERS TO REFINE     Use file: Browse Edit                                                                                                    |              |
|                                             | SELECTION OF Dependit TERS TO REFINE     View of the construction of the construction of the constru |              |
|                                             | SELECTION OF CONCERNED ATOMS                                                                                                    |              |
|                                             | Vater only exclude                                                                                                    | =            |
|                                             | Hydrogen □ only 🔽 exclude                                                                                                    |              |
|                                             | Virtual only exclude                                                                                                    |              |
|                                             | Disorder only exclude                                                                                                    |              |
| K                                           | Limitation on thermal B-Factor Beq > 0.0 Å <sup>2</sup> Beq < 0.0 Å <sup>2</sup>                                                                                                    |              |
| Comment/Activate                            | Combination of selections 🗹 + 🛄 +                                                                                                    |              |
| Remove                                      | REFINEMENT OPTIONS                                                                                                    |              |
| Add                                         | Full Matrix Inversion                                                                                                    |              |
| Open                                        | Conjugate gradients     Sparse Matrix Distance cutoff(A)     Diagonal Matrix                                                                                                    |              |
| Save as                                     | Number of refinement cycles 5                                                                                                    |              |
| Run MoPro                                   | Compute R-factors Statistics                                                                                                    |              |

Press the green 'Run MoPro' button and let the refinement go. You should have at the end an R-factor of 3.2917.

| 🚣 MoProGUI for Windows X                                                                                                    | P - H:\projects\reciprocs                                                                                                    | aussois\gz_trf                                                                                                    |                                                                             |                                                                                                    |                                                                            |                            |       |
|----------------------------------------------------------------------------------------------------|----------------------------------------------------------------------------------------------------|----------------------------------------------------------------------------------------------------|-----------------------------------------------------------------------------|----------------------------------------------------------------------------------------------------|----------------------------------------------------------------------------|----------------------------|-------|
| <u>File E</u> dit <u>M</u> oPro <u>V</u> MoPr                                                                                                    | o MoProV <u>i</u> ewer <u>H</u> elp                                                                                                    |                                                                                                    |                                                                             |                                                                                                    |                                                                            |                            |       |
| MoPro Input File                                                                                                    | AoPro Output File 🗙                                                                                                    |                                                                                                    |                                                                             |                                                                                                    |                                                                            |                            |       |
| mopro.out         13           - FILE PARA gz1_01         13           - FILE DATA gz1_hti         13           - FILE TABL C /utilitis         15           - FILE TABL C /utilitis         13           - FILE TABL C /utilitis         13           - FILE WAYE C /utilitis         13           - FILE WAYE C /utilitis         13           - FILE WAYE C /utilitis         13           - FILE C /utilitis         13           - FILE C /utilitis         13           - FILE C /utilitis         13           - FILE S /utilitis         13           - REFILES 5         13           - REFILES 5         13 | Cycle No 2<br>Fealc, derivat<br>Minimization (<br>Cycle No 3<br>Fealc, derivat<br>Minimization (<br>Cycle No 4<br>Fealc, derivat<br>Minimization (<br>Cycle No 4<br>Fealc, derivat<br>Minimization (<br>Fealc, derivat<br>Minimization (<br>Fealc, derivat<br>Minimiz | ives and normal mat<br>CG/LS)<br>ives and normal mat<br>CG/LS)<br>ives and normal mat<br>CG/LS)<br>ives and normal mat<br>CG/LS)<br>MoPro job : 20/00<br>MOPro job : 20/00<br>PU time needd :<br>put file : mopro_00<br>: gz1_02.par | 221X :<br>221X :<br>221X :<br>221X :<br>221X :<br>222011<br>0 min<br>12.out | 0.1250 s<br>0.0000 s<br>0.1250 s<br>0.0000 s<br>0.1094 s<br>0.0156 s<br>0.1250 s<br>0.1250 s<br>0.1250 s<br>0.1250 s<br>0.0156 s<br>13:59:11<br>0.8594 s |                                                                            |                            |       |
| Can mopro.ut<br>Kill MoPro                                                                                                    | 4.305                                                                                                    |                                                                                                    |                                                                             |                                                                                                    |                                                                            |                            | 4 305 |
|                                                                                                    |                                                                                                    | H:/projects/teal<br>// 5 /<br>2/ 5 /<br>2/ 5 /<br>3/ 5 /<br>4/ 5 /<br>5/ 5 /<br>HoPro job finish                                                                                                    | WR2(F) me<br>3.7125<br>3.2913<br>3.2915<br>3.2917<br>3.2917<br>3.2917       | bis/g_ttf/mon<br>xxShift/Sigma<br>8.0904<br>0.5276<br>0.0355<br>0.0048<br>0.0007                                                                         | pro.inp<br>Nobs Nva<br>1510 17<br>1510 17<br>1510 17<br>1510 17<br>1510 17 | <b>I I I I I I I I I I</b> |       |

Ofcourse you can try to model better the hydrogen positions and fine-tune other options, and you should for sure inspect the difference Fourier maps with the MoProViewer. For that you need at least create the proper files by adding an 'Output' tab to the list of tabs in the upper left pane. In order to have a cif file click the cif-checkbox and if you need a Fourier file that can be visualized with MoProViewer you need to check the FOUR box.

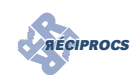

| MoProGUI for Window                            | vs XP - H:\projects\reciprocs\aussois\gz_trf<br>pPro MoProViewer <u>H</u> elp                                                                                                    |                                                             | _ 🗆 X |
|------------------------------------------------|----------------------------------------------------------------------------------------------------|-------------------------------------------------------------|-------|
| MoPro Input File 🗙                             | MoPro Output File                                                                                                    |                                                             |       |
| mopro.inp                                      | Write Output Files                                                                                                    |                                                             |       |
| - Files<br>- Options<br>- Refinement<br>Output | Coordinates<br>Format ptional filename:Options:<br>CIFM<br>SYMM<br>CIFM<br>SYMM<br>PDB<br>SYMM<br>SHELX<br>X72<br>MOLLY<br>MoPro<br>Crystal<br>Crystal<br>MoPro, orthogonalized<br>Cube cell length: | Reflections         Optional filename           Type (Form) |       |
|                                                | L XD                                                                                                    |                                                             |       |
|                                                |                                                                                                    | Compute Kenexions Differences                               |       |
| Comment/Activate                               |                                                                                                    | Difference Fourier FOUR                                     |       |
| Remove                                         |                                                                                                    | File 1 Browse f                                             | ile   |
| Add                                            |                                                                                                    | File 2 Browse f                                             | le    |
| Open<br>Save as                                |                                                                                                    | ● F0-FC ○ FC-FC ○ PHas-PHas                                 |       |
| Run MoPro                                      |                                                                                                    | Difference Fourier FCAL                                     | -     |

# **3** Refinement using the Multipolar Atom Model transferred from a database

For this we need to define the database by adding a 'manual commands' tab. Enter the commands displayed in the below figure:

| MoProGUI for Windows XP - H:\projects\reciprocs\aussois\gz_trf |                                       |   |  |  |  |  |  |  |
|----------------------------------------------------------------|---------------------------------------|---|--|--|--|--|--|--|
| ile <u>E</u> dit <u>M</u> oPro <u>V</u> Mol                    | Pro MoProV <u>i</u> ewer <u>H</u> elp |   |  |  |  |  |  |  |
| MoPro Input File 🗙                                             | MoPro Output File                     |   |  |  |  |  |  |  |
| hopro.inp                                                      | manual Commands                       |   |  |  |  |  |  |  |
| - Options                                                      | FILE BASE ELMAM2.TXT                  |   |  |  |  |  |  |  |
| – Refinement<br>– Output                                       | NEUT MULT                             | F |  |  |  |  |  |  |
| - Manual Commands                                              |                                       | T |  |  |  |  |  |  |
|                                                                |                                       |   |  |  |  |  |  |  |
| Comment/Activate<br>Remove                                     |                                       |   |  |  |  |  |  |  |
| Add                                                            |                                       |   |  |  |  |  |  |  |
| Open                                                           |                                       |   |  |  |  |  |  |  |
| Save as                                                        |                                       | E |  |  |  |  |  |  |
| Run MoPro                                                      |                                       |   |  |  |  |  |  |  |

If the file ELMAM2.TXT is not in the working directory you need to specify the complete path. Note that in a futur version of MoPro there may be a GUI checkbox to click in order to transfer the database to the actual model. The transfer of the data base is for the moment not compatible with any refinement, so remove the Refinement tab, and go the last molecular model by pressing 'next' at the right of the molecular structure file name. You do need to remove the Refinement tab, if you have a very recent version of the executable of MoPro; for the Windows platform mopro-win32-1109.exe or later will do the job.

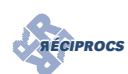

| MoProGUI for Window                  | s XP - H:\projects\reciprocs\         | aussois\gz_trf                                     |        |      |            |  |  |  |  |  |
|--------------------------------------|---------------------------------------|----------------------------------------------------|--------|------|------------|--|--|--|--|--|
| e <u>E</u> dit <u>M</u> oPro ⊻Mo     | Pro MoProV <u>i</u> ewer <u>H</u> elp |                                                    |        |      |            |  |  |  |  |  |
| MoPro Input File 3 MoPro Output File |                                       |                                                    |        |      |            |  |  |  |  |  |
| ppro.inp<br>Files                    | Files                                 |                                                    |        |      |            |  |  |  |  |  |
| - Options<br>- Output                | Molecular structure                   | gz1_02.par                                         | Browse | Edit | < previous |  |  |  |  |  |
| Manual Commands                      |                                       |                                                    |        |      | next >     |  |  |  |  |  |
|                                      | Reflections hkl                       | gz1.hkl                                            | Browse |      |            |  |  |  |  |  |
|                                      | Bulk solvent Fhkl                     |                                                    | Browse |      |            |  |  |  |  |  |
|                                      | 🖌 Atomic Table                        | C:\diffracs\MoProSuite_1107\LibMoPro\mopro.tab     | Browse | Edit | Apply      |  |  |  |  |  |
|                                      | ✓ Wave Functions                      | C:\diffracs\MoProSuite_1107\LibMoPro\WAVEF         | Browse | Edit | Apply      |  |  |  |  |  |
| Comment/Activate                     | ✓ Anomalous asf_Kissel                | C:\diffracs\MoProSuite_1107\LibMoPro\asf_Kissel.d; | Browse |      |            |  |  |  |  |  |
| Remove                               |                                       |                                                    |        |      |            |  |  |  |  |  |
| Add                                  | Constraints                           | CONSTRAIN                                          | Browse | Edit |            |  |  |  |  |  |
| Open                                 |                                       |                                                    |        |      |            |  |  |  |  |  |
| Save as                              | Restraints                            |                                                    | Browse | Edit |            |  |  |  |  |  |
| Run MoPro                            |                                       | ·                                                  |        |      |            |  |  |  |  |  |

Run MoPro and check whether the transfer has taken place (see below figure). There are some warnings because we have asked to output a cif-file and MoPro cannot find any variance-covariance matrix to calculate standard deviations.

| <u>&amp; MoProGUI for Windows XP - H:\projects\reciprocs\aussois\gz_trf</u>                                                                                                    |                                                                                                    |                                                                                                    |                                                                            |                                                                                                 |                                                                                                    |                  |                                                                                                    |                                       |
|----------------------------------------------------------------------------------------------------|----------------------------------------------------------------------------------------------------|----------------------------------------------------------------------------------------------------|----------------------------------------------------------------------------|-------------------------------------------------------------------------------------------------|----------------------------------------------------------------------------------------------------|------------------|----------------------------------------------------------------------------------------------------|---------------------------------------|
| ile <u>E</u> dit <u>M</u> oPro <u>V</u> Mo                                                                                                    | Pro N                                                                                                    | loProViewer H                                                                                                    | elp                                                                        |                                                                                                 |                                                                                                    |                  |                                                                                                    |                                       |
| MoPro Input File                                                                                                    | MoPr                                                                                                    | o Output File 🗙                                                                                                    | [                                                                          |                                                                                                 |                                                                                                    |                  |                                                                                                    |                                       |
| MOPYO Input Hie<br>nppro.out<br>FILE PARA gz1_02<br>FILE DATA gz1.Nkl<br>FILE TABL CAdiffa<br>FILE WAVE CAdiffa<br>FILE WAVE CAdiffa<br>FILE CONS CONS<br>RADIXRAY<br>HKLI IFORMAT (3)<br>WRIT RFAC<br>WRIT RFAC<br>WRIT FOUR<br>FILE BASE ELMAM<br>TRDB NOGEOM<br>NEUT MULT | 454 Hé<br>455 Se<br>456<br>457 Ré<br>458 F<br>459 ré<br>460 F<br>461<br>465<br>465<br>465<br>465<br>466 CJ<br>466 CJ<br>466 CJ<br>466 CJ | 50 Uniput Pile 2<br>50 1<br>slected 35<br>2moving const.<br>KAPPAs AFE ALL<br>amoving ALL<br>AVEPLM CONFLM<br>Difference and a statement<br>1 1<br>1 1<br>2 1 | atoms<br>caints l<br>READY DI<br>AVEVAL<br>Dlar pa:<br>A<br>C=<br><=<br><= | cefore mu<br>E-CONSTRA<br>AT<br>CONVAL<br>CONVAL<br>CONVAL<br>CONTAC<br>CONTACT<br>H108<br>C411 | Ltipolar transfer<br>INED<br>OMS EQUIVALENCE<br>ONSTRAINTS<br>ChemicalString<br>Cloinlich<br>HG(oxs]<br>Cloiclich | c<br>CONSTRAINts | Info<br>o-ch(-c)-n<br>H-c(occ) or H-c(och)<br>o-C(-h)(-c)-c atom                                                                                                    | · · · · · · · · · · · · · · · · · · · |
|                                                                                                    | 469 H2<br>470 C3<br>471 H3<br>472 C2<br>473 H2<br>473 H2                                                                                 | 2 1<br>3 1<br>3 1<br>4 1<br>4 1                                                                                                    | <=<br><=<br><=<br><=                                                       | H108<br>C411<br>H108<br>C411<br>H108                                                            | Hc[oxx]<br>Clolclclh<br>Hc[oxx]<br>Clolclclh<br>Hc[oxx]                                                           |                  | $\begin{array}{l} H-c(occ) \mbox{ or } H-c(och) \\ o-C(-h)(-c)-c \mbox{ atom} \\ H-c(occ) \mbox{ or } H-c(och) \\ o-C(-h)(-c)-c \mbox{ atom} \\ H-c(occ) \mbox{ or } H-c(och) \end{array}$ | -                                     |
| Can mopro.out<br>Kill MoPro                                                                                                    | wR2F<br>RI<br>wR2I<br>gof_F<br>gof_Firee<br>RF_fr<br>wR2F_fr                                                                             | 4.305<br>CH<br>LH                                                                                                    | 4.305<br>≫<br>roull                                                        |                                                                                                 |                                                                                                    |                  |                                                                                                    |                                       |

Now go in the MoPro Input File to the last molecular file (gz1\_03.par) and add again a refinement tab. We remain prudent and refine first only the scale factor for 5 cycles:

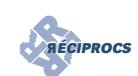

| ▲ MoProGUI for Windows XP - H:\                           | projects\reciprocs\aussois\gz_trf                          | - O ×             |
|-----------------------------------------------------------|------------------------------------------------------------|-------------------|
| <u>F</u> ile <u>E</u> dit <u>M</u> oPro <u>V</u> MoPro Mo | ProViewer Help                                             |                   |
| MoPro Input File 🗙 MoPro                                  | Output File                                                |                   |
| nopro.inp                                                 | DLUTION SELECTION                                          |                   |
| - Files<br>- Options                                      | esolution Range d(Å) 0.25 to 900                           | .00 <b>to</b> 2.0 |
| - Refinement                                              | JAL SELECTION OF PARAMETERS TO REFINE                      |                   |
| Manual Commands                                           | se file : Browse Edit                                      |                   |
|                                                           |                                                            |                   |
| SELE                                                      | CTION OF PARAMETERS TO REFINE                              |                   |
| ⊮ s                                                       | cale factors XYZ Thermal parameters Others                 | >                 |
| 0 🗌 0                                                     | ccupation Factors Anharmonicity Extinction                 |                   |
| Vale                                                      | nce Expansion/Contraction 🔄 Spherical KP1 🔄 Multipolar KP2 |                   |
|                                                           | alence populations Multipoles All DIP QUA OCT HEX          |                   |
| SELE                                                      | CTION OF CONCERNED ATOMS                                   |                   |
|                                                           | Isotropic only                                             |                   |
| Wate                                                      | r 🗌 only 🗌 exclude                                         |                   |
| Hydro                                                     | gen 🗌 only 🗌 exclude                                       |                   |
| Virtua                                                    | al only exclude                                            |                   |
| Disor                                                     | der only exclude                                           |                   |
| Limita                                                    | ation on thermal B-Factor 🔄 Beq > 0.0 🕺 💭 Beq < 0.0 🗳      |                   |
| Comt                                                      | nination of selections 🔽 + 🗌 + 🗌                           |                   |
| Commont/Activate                                          | IEMENT OPTIONS                                             |                   |
| Comment/Activate                                          | III Matrix Inversion                                       |                   |
| Remove                                                    | onjugate gradients Sparse Mark Distance cutoff(A) 5        |                   |
| Add Numl                                                  | ber of refinement cycles 5                                 |                   |
| Open                                                      | ompute R-factors Statistics                                |                   |
| Save as                                                   |                                                            |                   |
| Run MoPro 🔳                                               |                                                            |                   |

Run the refinement which should converge rapidly. Check then in the refinement tab the xyz coordinates, the thermal parameters and exclude the hydrogens. Select the latest molecular file (gz1\_04.par) in the Files tab and run MoPro.

| MoProGUI for Windo                                                                                                    | ws XP - H:\project                                                      | s\reciprocs\aussois                                                                                | \gz_trf                                                                         |                                                                                     |                                                         |                                         |        | _O×       |
|----------------------------------------------------------------------------------------------------|-------------------------------------------------------------------------|----------------------------------------------------------------------------------------------------|---------------------------------------------------------------------------------|-------------------------------------------------------------------------------------|---------------------------------------------------------|-----------------------------------------|--------|-----------|
| ile <u>E</u> dit <u>M</u> oPro <u>V</u> N                                                                                            | loPro MoProVie                                                          | wer <u>H</u> elp                                                                                   |                                                                                 |                                                                                     |                                                         |                                         |        |           |
| MoPro Input File                                                                                                    | MoPro Output                                                            | File 🗙                                                                                             |                                                                                 |                                                                                     |                                                         |                                         |        |           |
| FILE PARA gz1_04<br>FILE PARA gz1_04<br>FILE DATA gz1.hkl<br>FILE TABL C:\diffra<br>FILE WAVE C:\diffra<br>FILE WAVE C:\diffr        | 1556<br>1557   Applying<br>1558<br>1559<br>1560 NEUTRALIZ<br>1561 MULT: | ( : NEUT MULT<br>E ELECTRICALLY<br>neutralize molect                                               | ><br>1>                                                                         | nlv charges o                                                                       | f multipo                                               | lar ato:                                | ms     | <u> </u>  |
| - FILE CONS CONS<br>- RADI XRAY<br>- HKLI I FORMAT (3)<br>- SELE SCA XYZ UL<br>- REFILE 5<br>- WRIT CIF<br>- WRIT CIF<br>- WRIT FOUR | 1562 Number o<br>1563<br>1564 Number o<br>1565 Number o<br>1566 Average | f atoms selected<br>f valence electro<br>f valence electro<br>population shift                     | ons, initia<br>ons, group<br>applied to                                         | :<br>lly :<br>neutralized :<br>each atom :                                          | 35 /<br>105.95<br>106.00<br>+0.00                       | 35<br>798<br>000<br>120                 |        |           |
| - FILE BASE ELMAM<br>- TRDB NOGEOM<br>- NEUT MULT                                                                                    | 1566<br>1569<br>1570<br>1571<br>1572 Writi<br>1573 Last mole            | End of MoPro<br>Total CPU time<br>ng new output fi.                                                | job : 20/<br>e needed :<br>le : mopro_<br>_05.par                               | 09/2011<br>0 min<br>005.out                                                         | 12:59:33<br>1.2969                                      | ===<br>8                                |        |           |
|                                                                                                    | 1574<br>1575<br>1576<br>1577<br>1578 Check f<br>1579                    | or 1 WARNINGs :                                                                                    | in 'mopro.c                                                                     | ut '                                                                                |                                                         |                                         |        |           |
|                                                                                                    | 4.706<br>RF<br>wR2F<br>RI<br>wR2I                                       |                                                                                                    |                                                                                 |                                                                                     |                                                         |                                         |        |           |
| Scan mopro.out                                                                                                    | gof_F<br>gof_Firee<br>RF_fr<br>wR2F_fr                                  |                                                                                                    |                                                                                 |                                                                                     |                                                         |                                         |        | 10 500    |
| Kill MoPro                                                                                                    | C# 1<br>L# 0                                                            | 2                                                                                                  |                                                                                 | 3<br>0                                                                              | 4<br>0                                                  |                                         | 5<br>0 | ><br>mill |
| S. S. Salar                                                                                                    |                                                                         | 💰 MoPro Log                                                                                        |                                                                                 |                                                                                     |                                                         |                                         |        |           |
|                                                                                                    |                                                                         | H:/projects/red<br>cycle loop<br>1/ 5 /<br>2/ 5 /<br>3/ 5 /<br>4/ 5 /<br>5/ 5 /<br>MoPro job finis | iprocs/aus<br>WR2(F) 1<br>3.7771<br>1.8056<br>1.7990<br>1.7990<br>1.7990<br>hed | sois/gz_trf/mc<br>laxShift/Sigma<br>32.1165<br>0.6547<br>0.2076<br>0.1010<br>0.0500 | pro.inp<br>Nobs<br>1510<br>1510<br>1510<br>1510<br>1510 | Nvar<br>172<br>172<br>172<br>172<br>172 |        |           |
| -                                                                                                    |                                                                         |                                                                                                    |                                                                                 | ок                                                                                  |                                                         |                                         |        |           |

The refinement should give a large improvement with a final R-factor of 1.799. At this point you should check the difference fourier maps and compare them with those after the Spherical Atom Model refinements. Note that there are no supplementary refinement parameters compared to the earlier refinement. Try as well to include the hydrogens in riding motion or using restraints or let them completely free. There are basically

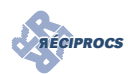

three ways to treat the hydrogens. You can use the CONSTRAIN file in the file tab, but then you can not refine the positions since the protons are reset to the geometry specified in the CONSTRAIN file; take care to exclude the refinement of the protons in the Refinement tab. Aternatively you can use the RESTRAIN file - deselect the CONSTRAIN file - and then you should include the protons for refinement in the Refinement tab. Or you use a partial or complete free refinement of the protons. For a complete free refinement you remove the RESTRAIN and CONSTRAIN file from the File tab. It may be better to leave the isotropic atomic displacement parameters for the protons restrained to the equivalent atomic displacement parameters of the parent atoms. To do this, if you have already created a RESTRAIN file, you can edit it by pressing 'Edit' on the File tab. It will open in a new tab and you delete all lines not related to PREP REST URAT (see below figure).

| 🛃 MoProt  | GUI for Wi   | ndows XP - I | l:\projects\ | reciprocs         | aussois\gz_ | trf_test |               |         | _02             |
|-----------|--------------|--------------|--------------|-------------------|-------------|----------|---------------|---------|-----------------|
| Eile Edit | oPro         | VMoPro №     | loProViewe   | ar <u>H</u> elp   |             |          |               |         |                 |
| MoPro     | o Input File | MoP          | ro Output Fi | le 83 👘           | RESTRAIN* 👂 | 8        |               |         |                 |
| ! PREP    | REST U       | RAT          |              |                   |             |          |               |         | -               |
| URATIO    | C1           | 1            | H1           | 1                 | 1.2 0       | J.01     |               |         |                 |
| URATIO    | C2           | 1            | H2           | 1                 | 1.2 0       | J.01     |               |         |                 |
| URATIO    | C3           | 1            | H3           | 1                 | 1.2 0       | J.01     |               |         |                 |
| URATIO    | с4           | 1            | H4           | 1                 | 1.2 0       | 1.01     |               |         |                 |
| URATIO    | C5           | 1            | Н5           | 1                 | 1.2 0       | 1.01     |               |         |                 |
| URATIO    | C6           | 1            | H6A          | 1                 | 1.2 0       | 0.01     |               |         |                 |
| URATIO    | C6           | 1            | H6B          | 1                 | 1.2 0       | 0.01     |               |         |                 |
| URATIO    | C8           | 1            | H8           | 1                 | 1.2 0       | 0.01     |               |         |                 |
| URATIO    | C9           | 1            | H9           | 1                 | 1.2 0       | 1.01     |               |         |                 |
| URATIO    | C11          | 1            | H11          | 1                 | 1.2 0       | 1.01     |               |         |                 |
| URATIO    | C12          | 1            | H12          | 1                 | 1.2 0       | 1.01     |               |         |                 |
| URATIO    | N1           | 1            | H1N          | 1                 | 1.2 0       | 1.01     |               |         | 1               |
| URATIO    | 02           | 1            | H2 O         | 1                 | 1.5 0       | 1.01     |               |         |                 |
| URATIO    | 03           | 1            | H3 O         | 1                 | 1.5 0       | 1.01     |               |         |                 |
| URATIO    | 04           | 1            | H4O          | 1                 | 1.5 0       | 1.01     |               |         |                 |
| URATIO    | 06           | 1            | H60          | 1                 | 1.5 0       | 1.01     |               |         |                 |
| PREP      | REST S       | IMANG        |              |                   |             |          |               |         |                 |
| SIN NG    | 06 1 C       | 6 1 H6A 1    | . OG 1 CG    | 5 1 H6B           | 1 0.2       | 1        |               |         |                 |
| SIMAN     | C5 1 C       | 6 1 H6A 1    | C5 1 C6      | 5 1 H6B           | 1 0.2       |          |               |         |                 |
| SIMANG    | 0 1 68       | 3 1 H8 1     | C9 1 C8      | 1 H8 1 (          | 0.2         |          |               |         |                 |
| SIMANG    | C10 1        | C9 1 H9 1    | C8 1 C9      | ) 1 H9 1          | 0.2         |          |               |         |                 |
| SIMANG    | C10 1        | 11 1 H11     | 1 C12 1      | . c11 1 1         | F 1 1 0.2   |          |               |         |                 |
| SIMANG    | C7 1 C       | 12 H12       | 1 C11 1      | C12 1 1           | 12 1 0.2    |          |               |         |                 |
| SIMANG    | C1 1 N       | 11841        | . C7 1 N1    | . 1 <b>.</b> 1N : | 1 0.2       |          |               |         |                 |
| ! PREP    | REST D       | IST          | $\checkmark$ |                   |             |          |               |         |                 |
| DISTAN    | C1           | 1            | - FX         | 1                 | 1.099       | 0.0      | 02            |         |                 |
| DISTAN    | C2           | 1            | fi2          | 1                 | 1.099       | 0.0      | 32            |         |                 |
| DISTAN    | C3           | 1            | Н3           | 1                 | 1.099       | 0.0      | 32            |         |                 |
| DISTAN    | С4           |              | H4           |                   | 1.099       | 0.0      | 32            |         |                 |
| DISTAN    | C5           | 1            | H5           | 1                 | 1.099       | 0.0      | 32            |         |                 |
| DISTAN    | C6 🥖         | 1            | H6A          | 1                 | 1.092       | 0.0      | 02            |         |                 |
| DISTAN    |              | 1            | H6B          | 1                 | 092         | 0.0      | 32            |         |                 |
| DISTAN    | C8           | 1            | H8           | 1                 | 1.023       | 0.0      | 32            |         |                 |
| DISTA     | C9           | 1            | H9           | 1                 | 1.083       | 0.0      | 32            |         |                 |
| dis An    | C11          | 1            | H11          | 1                 | 1.083       | : 0      | 32            |         |                 |
| ISTAN     | C12          | 1            | H12          | 1                 | 1.083       | 0.0      | ¥             |         |                 |
|           | Quit         | (            |              | Refre             | sh (F5)     |          | Save (Ctrl+S) | Save As | Search (Ctrl+F) |

#### 4 References and links

- The *<b>FÉCIPROCS website*
- The MoPro website
- The main publications concerning MoPro:
  - Guillot, B., Viry, L., Guillot, R., Lecomte, C. & Jelsch, C. (2001). J. Appl. Cryst. 34, 214-223
  - Jelsch, C., Guillot, B., Lagoutte, A. & Lecomte, C. (2005). J. Appl. Cryst. 38, 38-54
- Experimental database transfer applications with MoPro:
  - Domagała, S, Munshi, P, Ahmed, M., Guillot, B. & Jelsch, C. (2010). Acta. Cryst. B67, 63-78
  - Ejsmont, K., Boeglin, J., Didierjean, C, Guichard, G. & Jelsch, C. (2010). Acta Cryst. C66, 0292-0294